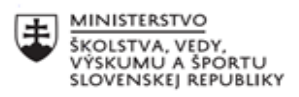

| .***. | EURÓPSKA ÚNIA                                                |
|-------|--------------------------------------------------------------|
| ÷?    | Európsky sociálny fond<br>Európsky fond regionálneho rozvoja |

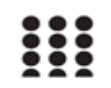

OPERAČNÝ PROGRAM ĽUDSKÉ ZDROJE

## Písomný výstup pedagogického klubu

| 1. | Prioritná os                      | Vzdelávanie                                    |
|----|-----------------------------------|------------------------------------------------|
| 2. | Špecifický cieľ                   | 1.1.1 Zvýšiť inkluzívnosť a rovnaký prístup ku |
|    |                                   | kvalitnému vzdelávaniu a zlepšiť výsledky a    |
|    |                                   | kompetencie detí a žiakov                      |
| 3. | Prijímateľ                        | Gymnázium Pavla Horova, Masarykova 1,          |
|    |                                   | Michalovce 07179                               |
| 4. | Názov projektu                    | GPH - Reserata pro Futuro                      |
| 5. | Kód projektu ITMS2014+            | 312011U411                                     |
| 6. | Názov pedagogického klubu         | Informatika- matematická gramotnosť            |
| 7. | Meno koordinátora pedagogického   | RNDr. Mária Spišáková                          |
|    | klubu                             |                                                |
| 8. | Školský polrok                    | september 2020 - január 2021                   |
| 9. | Odkaz na webové sídlo zverejnenia | https://www.gphmi.sk/gph-reserata-pro-         |
|    | písomného výstupu                 | futuro/                                        |

Úvod: Test pre prípravu na testovanie ECDL z modulu 3 – textový editor Word

Stručná anotácia: pojmy odsek, znak, tvrdý ukončenie riadku, koniec odseku, formát písma, stránkovanie

Jadro – popis témy – Cvičný test

# Modul 3 Spracovanie textu Skrátený vzorový test 3.1

## Úvod

Toto je vzorový test na použitie pre uchádzačov, ktorí majú v úmysle absolvovať ECDL testy.

Účel tohto testu je poskytnúť uchádzačom príležitosť oboznámiť sa so štýlom a štruktúrou testov. Voči ostrým testom majú polovičný rozsah a nemajú ich náročnosť. Ostré testy obsahujú 24 až 32 úloh. Na úspešné absolvovanie testu je potrebné uspieť minimálne na 75%.

**Disk uchádzača** fyzicky môže byť napríklad USB kľúč, samostatný disk alebo vyhradený priečinok na disku. Jednoznačná **Identifikácia uchádzača** je kódové číslo/ reťazec.

Súbor **modul 3\_2010.pdf** obsahuje zadanie úloh alebo otázok, priečinok **m3pracsub\_2010** obsahuje príslušné pracovné súbory alebo prostredie.Priečinok **M3 riešenie** obsahuje správny výsledok prípadne postup vykonania niektorých zadaných úloh.

Pri skúške má uchádzač o certifikát **zadanie úloh a otázok** vytlačené na papieri, nie v elektronickej forme. Formulácie otázok a úloh rešpektujú terminológiu softvérovej aplikácie, na ktorej sa skúška vykonáva. Otázky v teste je potrebné vykonávať v poradí, v akom sú predložené, pretože niektoré na

Vašou úlohou je pripraviť informačný leták poskytujúci inštrukcie na zapojenie sa do školskej súťaže. V teste sa požaduje, aby ste urobili zmeny v informačnom letáku, aby ste použili rôzne formátovania textu a vytvorili jednoduchú tabuľku.

### [16 bodov]

| 1. | Otvorte aplikáciu na spracovanie textu a otvorte súbor s názvom <b>vzorovytest3.1.docx</b> zo svojho disku uchádzača. Uložte súbor poc<br><b>iGPH-pozvanka.docx</b> na svoj disk uchádzača. Ďalej pracujte v súb                       | l názvom<br>pore <b>iGPH-</b>         |
|----|----------------------------------------------------------------------------------------------------|---------------------------------------|
| _  | pozvanka.docx.                                                                                                    | [1 bod]                               |
| 2. | Zarovnajte nadpis <b>iGPH boj – súťaž pre všetkých</b> na stred a súk<br>bod]                                                                                                    | or uložte. <b>[1</b>                  |
| 3. | Zmeňte farbu nadpisu <b>iGPH boj – súťaž pre všetkých</b> na akúko<br>okrem bielej a čiernej.                                                                                                    | vek farbu<br>[1 bod]                  |
| 4. | V odseku začínajúcom <b>Počas hodín informatiky…</b> vytvorte nový<br>kde začína veta <b>Aby ste si zmerali…</b> .                                                                                                    | odsek tam,<br><b>[1 bod]</b>          |
| 5. | V odseku <b>Tieto svoje vedomosti</b> zmeňte riadkovanie na jedno                                                                                                    | duché.<br><b>[1 bod]</b>              |
| 6. | V odseku <b>Tieto svoje vedomosti</b> nastavte slová <b>môžete zmer</b><br>boli tučným písmom.                                                                                                    | <b>ať</b> tak, aby<br>[ <b>1 bod]</b> |
| 7. | Označte odsek začínajúci <b>Tieto svoje vedomosti …</b> a zmeňte                                                                                                    |                                       |
|    | veľkosť písma na 12.                                                                                                    | [1 bod]                               |
| 8. | Použite odrážky na vety od Súťaž v programovaní v Pythone                                                                                                    | ро                                    |
|    | …logických úloh .                                                                                                    | [1 bod]                               |
| 9. | Na vloženie medzier medzi nadpis <b>Priebeh súťaže</b> a odrážky začínajúci <b>Súťaž</b><br>v programovaní v Pythonebol použitý kláves Enter na klávesnici.<br>Odstráňte znaky konca odseku, ktoré sú navyše a zmeňte medzeru pod (za) |                                       |

nadpisom **Priebeh súťaže** na 6 bodov. Súbor uložte. [1 bod]

- V odseku začínajúcom Nezabudnite sa prihlásiť ... pridajte orámovanie textu a nastavte hrúbku orámovania na 2,25 bodov a vyplňte orámovaný text ľubovoľnou farbou okrem bielej a čiernej. [1 bod]
- 11. Vložte svoje identifikačné číslo uchádzača do hlavičky dokumentu a zarovnajte ho na ľavú stranu. Súbor uložte. [1 bod]
- 12. Vytlačte jednu kópiu dokumentu *iGPH-pozvanka.docx*. Uložte a zatvorte súbor *iGPH-pozvanka.docx*. [1 bod]
- Vytvorte listy hromadnej korešpondencie: Otvorte súbor s názvom kryci\_list.docx zo svojho disku uchádzača. Použite dokument ako formulárový list pre hromadnú korešpondenciu. [1 bod]
- 14. Použite súbor zoznam.docx zo svojho disku uchádzača ako zdroj údajov, ktorý má byť spojený so súborom kryci\_list.docx. Nahraďte text **Titul Meno Priezvisko Adresa Mesto** príslušnými zlučovacími poliami.
- Spojte súbor zoznamu adries s listom tak, aby vznikol dokument hromadnej korešpendencie zobrazujúci všetky mená a adresy. Uložte tento dokument pod názvom *pozvanky.docx* na svoj disk uchádzača. Uložte a zatvorte všetky otvorené dokumenty. [1 bod]
- 16. Otvorte súbor s názvom ulohy.docx zo svojho disku uchádzača. Uložte dokument ako šablónu s názvom súboru sutazne-ulohy.dotx na svoj disk uchádzača. Akceptujte preddefinované nastavenie v dialógovom okne, ak sa zobrazí. Uložte a zatvorte všetky otvorené dokumenty a zatvorte aplikáciu na spracovanie textu.

### KONIEC TESTU

#### Záver:

#### Zhrnutia a odporúčania pre činnosť pedagogických zamestnancov

Test názorne predstavuje uchádzačom o testovanie z modulu 2 – textový editor – príklad, ako bude vyzerať reálny test z ECDL. Ukážka testu je vhodná spolu s pracovnými súbormi na prípravu na testovanie a na konzultácie so žiakmi

| 11. Vypracoval (meno, priezvisko) | RNDr. Mária Spišáková, PhD. |
|-----------------------------------|-----------------------------|
| 12. Dátum                         | 14.1. 2021                  |
| 13. Podpis                        |                             |
| 14. Schválil (meno, priezvisko)   | RNDr. Renáta Gaľová         |
| 15. Dátum                         | 25.1.2021                   |
| 16. Podpis                        |                             |